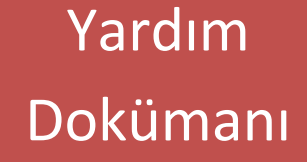

# T.C. İçişleri Bakanlığı Bilgi İşlem Dairesi Başkanlığı

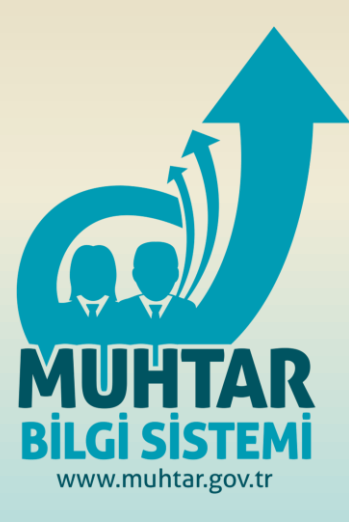

# Muhtar Bilgi Sistemi Kullanıcı Kılavuzu

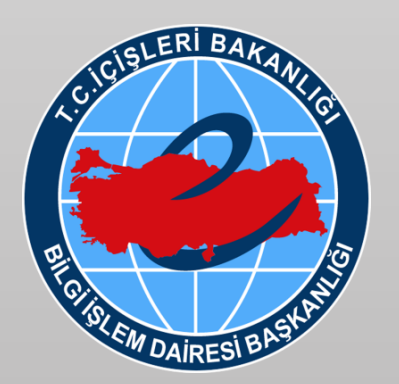

Bilgi İşlem Dairesi Başkanlığı Şubat 2015 **v1.0** 

# İÇİNDEKİLER

| İÇİNDEKİLER                                                 | 2  |
|-------------------------------------------------------------|----|
| AMAÇ                                                        | 3  |
| BAŞVURU İŞLEMLERİ                                           | 4  |
| KURUM KULLANICI EKRANI                                      | 6  |
| MAHALLİ İDARELER GENEL MÜDÜRLÜĞÜNÜN ROLÜ                    | 8  |
| VALİLİKLERİN ROLÜ                                           | 9  |
| BELEDİYELERİN ROLÜ                                          | 10 |
| MAHALLİ İDARELER GENEL MÜDÜRLÜĞÜ TALEP SONUÇLANDIRMA EKRANI | 11 |
| TALEP SORGULAMA                                             | 12 |
| TALEP SORGULAMA - BEKLEYEN TALEPLER                         | 13 |
| TALEP SORGULAMA SONUÇLANAN TALEPLER                         | 14 |
| MUHTAR BİLGİ SİSTEMİ MAİL HESABI KULLANMA KILAVUZU          | 15 |

# AMAÇ

Ülkemizde özellikle son yıllarda vatandaşlarımıza daha kaliteli ve hızlı kamu hizmeti sunabilmek, katılımcı, şeffaf, etkin ve basit iş süreçlerine sahip bir devlet yapısı oluşturmak, yürütülen iş ve işlemlerin bilgi teknolojileri kullanılarak icra edilmesini sağlamak üzere merkezden taşraya bir dizi çalışmalar yürütülmektedir. Bu kapsamda, Muhtarlarımızın kamu hizmetlerini daha kaliteli ve etkin şekilde yürütmeleri amacıyla kamu kurum ve kuruluşlarından yapacakları taleplerin takip edilip raporlanmasını sağlayabileceği bir sistemin geliştirilmesine gereksinim duyulmuştur. Muhtarlarımızın bu ihtiyacını karşılamak üzere İçişleri Bakanlığı Bilgi İşlem Dairesi Başkanlığı tarafından Muhtar Bilgi Sistemi geliştirilmiştir.

Mahalli İdareler Genel Müdürlüğü geliştirilen Muhtar Bilgi Sistemi ile, Muhtarların talep, öneri ve şikayetlerini elektronik ortamda ilgili valilik ve belediyelere iletecektir. Sistem üzerinden gelen talepler valilik alt birimlerini ilgilendiriyorsa valilik tarafından ilgili il müdürlüklerine iletilecek ve sistem üzerinden süreçlerin takip edilmesi sağlanacaktır. Belediyeleri ilgilendiren talepler ise belediyelerin kendi bünyelerinde tamamlanacak olup ayrıca alt birimlerine yönlendirme yapılmayacaktır.

Böylece; muhtarlıklar tarafından vatandaşlara sunulan hizmetlere yönelik ihtiyaçların elektronik ortamda kesintisiz, hızlı ve sürekli bir şekilde takip edilmesi ve sonuçlandırılması sağlanmış olacaktır. Bu amaç doğrultusunda muhtarlarımıza kurumsal bir e-Posta adresi tanımlanmış olup, tüm muhtarlarımıza hitap edecek bir web sitesi geliştirilmiştir.

İlerleyen sayfalarda Başkanlığımız tarafından geliştirilen Muhtar Bilgi Sisteminin kullanımı ile ilgili bilgiler detaylı bir şekilde anlatılmıştır.

#### Ana Sayfa Büyük Devlet Olma Vizyonu En Başta Yerelde Başlar. Geleceğin Türkiyesini birlikte inşa etmek için, Milletimizin tercihiyle iş başına admiş siz muhtarlarımızın fikirlerini, taleplerini ve isteklerini dinliyoruz. Duvurular Cumhurbaskanı'mızdan Mesailar Muhtarlarımız, demokrasinin çekirdeği denilebilecek bir öze sahiplik yapıyorlar 11 05 ŞUB ürkiye'nin her konuda muhtarlara Büyük devlet olma vizyonu en başta verelde başlar 27 11 Muhtarlarımızın sorunlarını çözmek konusunda gayretlerimiz sürecek. Birlikte bu mücadeleyi vereceğiz, birlikte bu günün Türkiye'sini inşa ettik, inşallah geleceğe de birlikte yürüyeceğiz. T.C. İçişleri Bakanlığı İslem Dairozi B Dairesi Baskanlığı

# MUHTAR BİLGİ SİSTEMİ ANA SAYFA

www.muhtar.gov.tr

Başvuru süreci aşağıdaki adımlar takip edilerek yapılabilir.

# **BAŞVURU İŞLEMLERİ**

1. Ana sayfada **BAŞVURU** butonu tıklanır.

|                   | icisleri<br>Bakanlığı      | MUHTAR BILGI SISTEMI                                      | Ana Sayfa Mevzuat Ku | rumsal E-posta |
|-------------------|----------------------------|-----------------------------------------------------------|----------------------|----------------|
|                   |                            | Cistore Civis                                             |                      |                |
|                   |                            | Sisteme Giriş.                                            |                      |                |
|                   | Sistemi kullanabilmek için | n, lütfen aşağıdaki bilgileri doldurun.                   |                      |                |
| a sin and sin and | TC Kimlik Numa             | rasi                                                      |                      |                |
|                   | So                         | Ad                                                        |                      |                |
|                   | Dogrulama Ki               | 5642                                                      |                      |                |
|                   |                            | Onay Kodu Gönder                                          |                      | v              |
|                   |                            | T.C. İçişleri Bakanlığı<br>Bilgi İşlem Dairesi Başkanlığı |                      |                |

- Sisteme giriş sayfasında talep yapan kişinin "TC Kimlik Numarası", "Ad ve Soyadı" ve "Doğrulama Kodu" bilgisi girilerek "Onay Kodu Gönder" butonu tıklanır.
- 3. Onay Kodu Gönder butonu tıklandıktan sonra talep girişi yapan kullanıcının kayıtlı cep telefonu numarasına Onay Kodu gelir. (onay kodu altı karakterli olacaktır.)

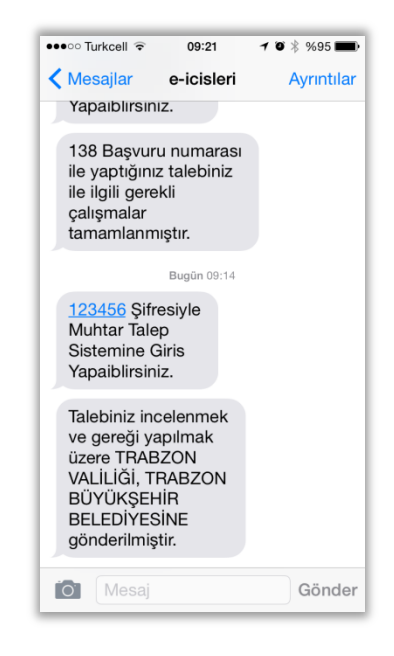

4. Cep telefonuna gelen altı karakterli onay kodu sisteme girilir ve Sisteme Giriş butonu tıklanır ve aşağıdaki ekran açılır.

| Ana Sayfa Mevzuat Duyurular Kurumsal E-post               | a |
|-----------------------------------------------------------|---|
|                                                           |   |
| Sisteme Giriş.                                            |   |
| Şifre                                                     |   |
| Sateme Grig                                               |   |
|                                                           |   |
|                                                           |   |
| T.C. İçişleri Bakanlığı<br>Bilgi İşlem Dairesi Başkanlığı | - |
|                                                           |   |

5. Bu sayfada talep yapacak kişinin bilgileri görünür ve başvuru türü (şikâyet, istek, ihbar, görüş ve öneri) seçimi yapılır. Açıklama alanına başvuru gerekçesine bağlı olarak gerekli bilgiler girilir.

| Ana Sayfa Mevzuat Duyurular Kurumsal E-posta            |
|---------------------------------------------------------|
| Yeni Talep Talep Sorgulama Çıkış                        |
| Başvuru Formu                                           |
| Kimlik No<br>Adi<br>Soyadi<br>Adres                     |
| Lütfen formu doldurun.                                  |
| Başvuru Türü O Şikayet O İstek O İnbar O Görüş ve Öneri |
| T.C. icisleri Bakanlığı                                 |
| Bilgi İşlem Dairesi Başkanlığı                          |

- 6. Bütün kayıt kriterleri girildikten sonra **Gönder** butonuna tıklanır ve başvuru talebi işleme alınır.
- 7. Gönderilen talebin durumu sorgulanabilir ya da yeni bir talep girişi yapılabilir.
- Muhtarlar tarafından sisteme girilen talepler öncelikli olarak Mahalli İdareler Genel Müdürlüğünün kurum kullanıcı ekranına düşer ve bu ekranda ele alınan talepler ilgisi doğrultusunda Valilik ya da Belediyelere yönlendirilir.

# **KURUM KULLANICI EKRANI**

- Instruct Receisered
   İş Süreci Çalışma Alanı

   Girş

   Kalına Adı

   Porda:

   Odrum A;
- 1. Kullanıcı Adı ve Parola bilgisi girilir.

- **2.** Oturum Aç butonu tıklandıktan sonra kurum kullanıcı ekran sayfası giriş yapan kullanıcının işlem yapacağı birime göre açılır. (*MİGM, Valilik, Belediye, İl Müdürlükleri*)
- Öncelikle; geliştirilen Muhtar Bilgi Sistemi ile Mahalli İdareler Genel Müdürlüğü Muhtarların sisteme girmiş oldukları talep, öneri ve şikayetlerini elektronik ortamda ilgili valilik ve belediyelere önceliklendirme yaparak iletecektir.
- 4. Sistem üzerinden gelen talepler eğer valilik alt birimlerini ilgilendiriyorsa yönlendirilen valilik tarafından ilgili İl Müdürlüklerine, İl Özel İdarelerine ve Kaymakamlıklara iletilir.
- Mahalli İdareler Genel Müdürlüğü tarafından Belediyelere yönlendirilen talepler belediyelerin kendi bünyelerinde sonuçlandırılacak olup ayrıca alt birimlere yönlendirme yapılmayacaktır.
- 6. Valilik ya da belediyeleri birlikte ilgilendiren talepler için Mahalli İdareler Genel Müdürlüğü hem valiliklere hem de belediyelere yönlendirmeler yapılabilecektir.

- 7. Belediyelere yönlendirilen talepler belediyelerin kendi bünyelerinde sonuçlandırılacaktır.
- 8. İlgili tüm birimlerin kendilerine yönlendirilen talebi çözümlendirme süreçleri tamamlandığında MİGM tarafından talep süreci sonlandırılır ve talep sahibine sistem üzerinden durum bilgisi SMS olarak iletir. Talep sahibi ayrıca yapmış olduğu talebin tüm süreçlerini yine sistem üzerinden takip edebilecektir.

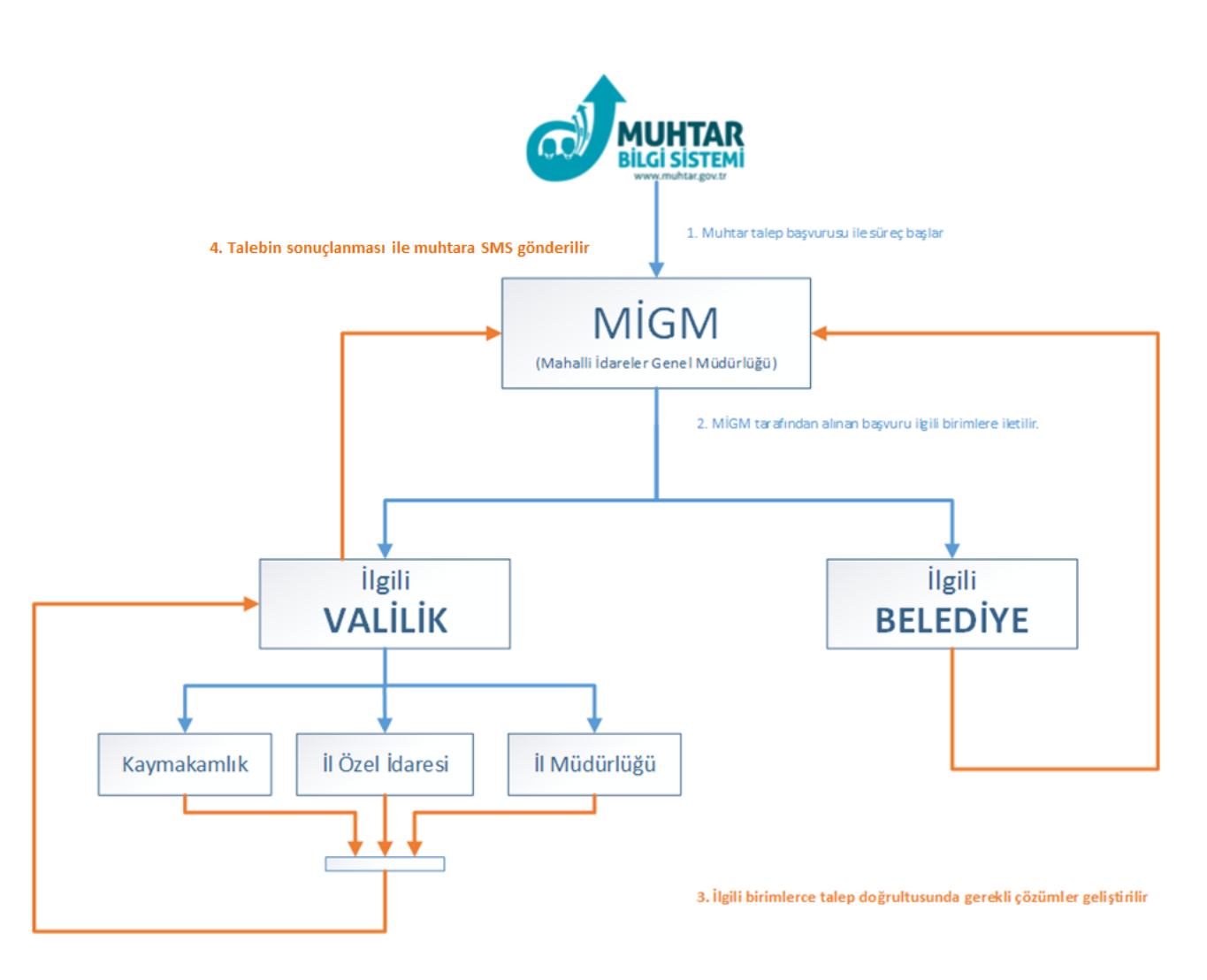

Şekil 1 : Muhtar Bilgi Sistemi Süreç Akış Diyagramı

# MAHALLİ İDARELER GENEL MÜDÜRLÜĞÜNÜN ROLÜ

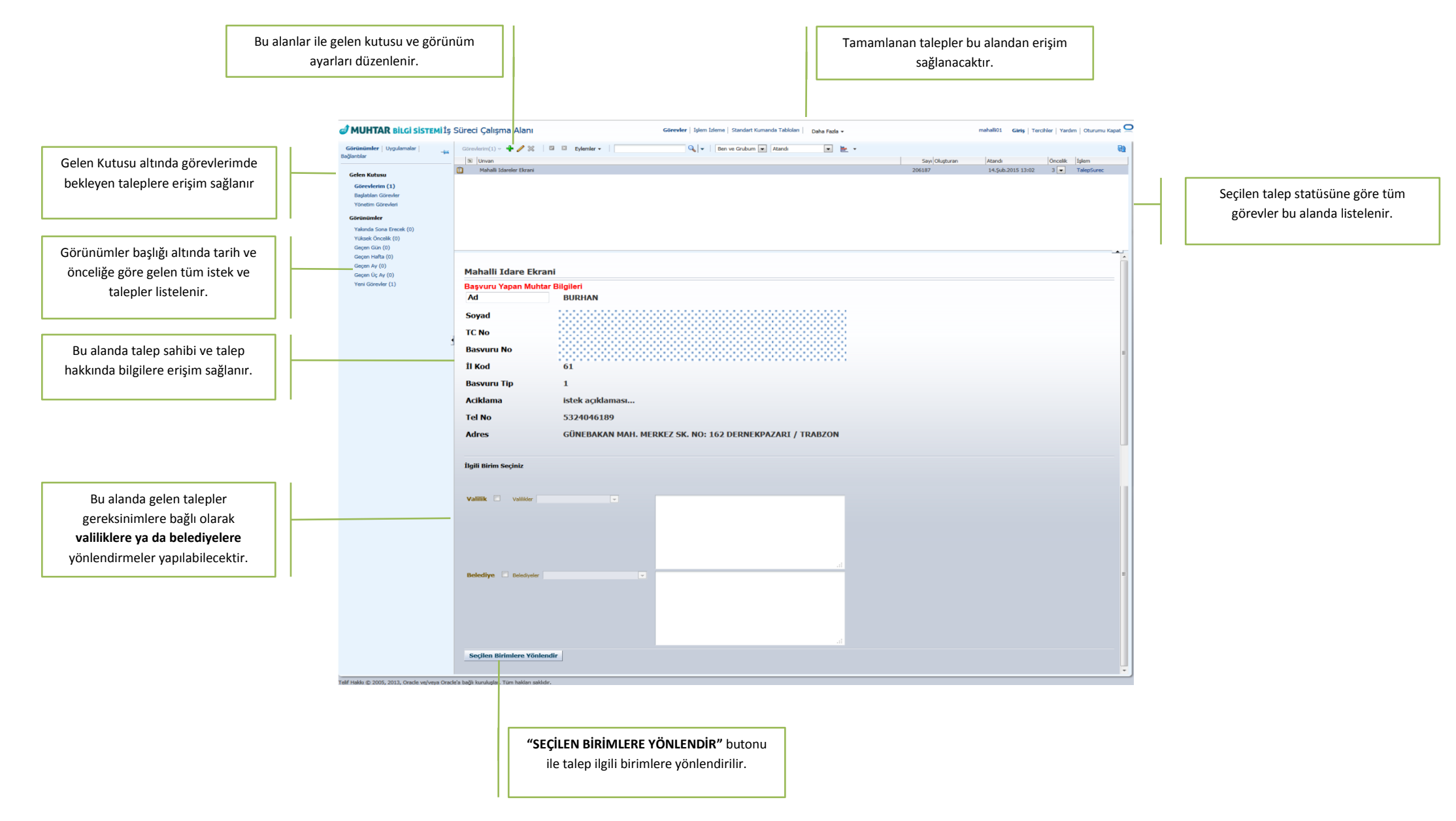

# VALİLİKLERİN ROLÜ

Mahalli İdareler Genel Müdürlüğünce ilgili Valiliğe atanmış olan bir talebin karşılanması ve sonuçlandırılması için yapılması gerekli olan adımlar aşağıda detaylandırılacaktır.

|                                | 🥑 MUHTAR BILGI SISTEMI İş                        | 5 Süreci Çalışma Alanı Görevler   İşlem İzleme   Standart Xumanda Tabloları   Daha Pazla + ahmet.yesilcicek@icisleri.gov.tr Giriş   Tercihler   Yardım   Oturumu Kapat 📿                                                                                                    |                                |
|--------------------------------|--------------------------------------------------|----------------------------------------------------------------------------------------------------|--------------------------------|
|                                | Görünümler   Uygulamalar  <br>Bağlantılar        | Corevelation(Se) - 4 2 See Defenser - Defenser - Defenser - Defenser - See Defenser - See Defense - See Defenser - See Defenser - See Defenser - See Defense - See Defense - S | İlgili tüm talepler bu sayfada |
| Gelen kutusu ve                | Gelen Kutusu<br>Görevlerim (56)                  | ■         20172         14 sectors         14 sectors           ■         20172         14 sectors         14 sectors           ■         20172         14 sectors         14 sectors                                                                                                    | listelenir. Listelenen         |
| görünümler səyfələri           | Başlatılan Görevler (0)<br>Yönetim Görevleri (0) | Wallik Bran         206162         13.54b.2015 1102         3         TalepSure           Wallik Bran         206197         13.54b.2015 1172         3         TalepSure                                                                                                    | taleplerden herhangi biri      |
|                                | Görünümler<br>Yakında Sona Erecek (0)            |                                                                                                    | socilir                        |
| kullanılarak ele alınacak      | Yüksek Öncelik (0)<br>Geçen Gün (0)              | Merkez Yönetim Sayfası                                                                                                    | seçini                         |
| olan talep seçilir.            | Geçen Hafta (0)<br>Geçen Ay (0)                  | Ad Advertised Advertised Adve                                                                                                    |                                |
|                                | Geçen Oç Ay (0)<br>Yeni Görevler (0)             | Soyad                                                                                                    |                                |
|                                |                                                  | TC No                                                                                                    | Secilen talebi olusturan       |
|                                |                                                  | Tel No                                                                                                    | muhtar hilgileri ve talehin    |
|                                |                                                  |                                                                                                    | detaulu asuklamalari hu        |
| Ru alaplarda, talohin MİGM     |                                                  | Adres GÜNEBAKAN MAH, MERKEZ SK, NO: 162 DERNEKPAZARI / TRABZON                                                                                                    |                                |
|                                |                                                  | li Kod 61                                                                                                    | alanda gorunur olacaktir.      |
| tarafından valilige            |                                                  | Multar Geçtiğimiz hafta köyümüzde yağan yağmur ve fırtına nedeniyle köy ilkokulunun çatısı uçmuştur. Ayrıca bu yağmurlar nedeniyle liçemizle bağlantımızı                                                                                                    |                                |
| yönlendirmesi sırasında        |                                                  | Açıklama sağlayan yolumuzun bazı bölümlerinde kaymalar olmuştur. Bu durum ilçeye olan ulaşımımızı olumsuz etkilemektedir. Yolumuzun ve okulumuz çatısının<br>acilen yapılınasını istiyoruz.                                                                                                    |                                |
| yazılan açıklama ve eğer ki    |                                                  | MİGM Tərəfindən İletilen Mesai                                                                                                    |                                |
| talep başka bir kuruma da      |                                                  | HSH's Trabson Valligires - Oku/ gatsamn healtilike incelererek snammung gerçekleştirilmesi                                                                                                    |                                |
| yönlendirilirmişse diğer       |                                                  |                                                                                                    |                                |
| kurumun da yazmış olduğu       |                                                  |                                                                                                    |                                |
| acıklama bilgileri             |                                                  | Tagradan Gönderilen Mesaj                                                                                                    |                                |
| görüppecektir                  |                                                  | Trabon Mill Bjirm Mukarhón Trabon Valliger Oku Catas il Ingili<br>crannota informadna splanta kommitarenga program<br>anterna splanta informada splanta kommitarenga program program program program program program program program                                                                                                    |                                |
| gorunecektir.                  |                                                  | 4                                                                                                    |                                |
|                                |                                                  | Yönlendirme Vapilacak mr?                                                                                                    |                                |
| Ru alanda Valilik talahi       |                                                  | Valiligin kandi Bunyasi & Alt Birnivere Yonlendir Alt Burinter                                                                                                    |                                |
|                                |                                                  | ApMana                                                                                                    |                                |
| kendi uzerine alabilir ya da   |                                                  |                                                                                                    |                                |
| alt birimlerinde birine talebi |                                                  |                                                                                                    |                                |
| yönlendirebilir.               |                                                  | Tukarda Girilen Biglen Ede                                                                                                    | Bu alanda Valiliğin talebi     |
|                                |                                                  | Acklama Mura Katala Anala Anala                                                                                                    | yönlendirmiş olduğu tüm alt    |
|                                |                                                  | Trabaon II Julii Egiti ahmet.yesiloicek@icideri. 174795                                                                                                    | birimler listelenmektedir.     |
|                                |                                                  |                                                                                                    |                                |
| Valiliğin kondi üzorina aldığı |                                                  |                                                                                                    |                                |
|                                |                                                  |                                                                                                    |                                |
| ya alt birimierine             |                                                  |                                                                                                    |                                |
| yönlendirdiği taleplerin       |                                                  | İştemi Tamanta                                                                                                    |                                |
| sonuçlanması sonrasında        |                                                  | > Tarritos                                                                                                    |                                |
| "İŞLEMİ TAMAMLA"               |                                                  | Acklanslar alther alther Outcombined Ad Gurcelleyen fögt Gurcelleyen fögt Gurcelleyen fögt Gurcelleyen fögt Gurcelleyen fögt Ad Gurcelleyen fögt Gurcelleyen fögt Gurcelleyen fögt Gurcelleyen fögt Ad Gurcelleyen fögt Gurcelleyen fögt Gurcelleyen fögt Ad Gurcelleyen fögt Gurcelleyen fögt Gurcelle |                                |
| butonu aktif olacaktır.        |                                                  | 402 deul ahmet vesticiceké 13.02.2015                                                                                                    |                                |
|                                |                                                  |                                                                                                    |                                |
|                                | Telif Hakka © 2005, 2013, Oracle ve/veya Orac    | dea bağlı kuruluşlar. Tüm hakları saklıdır.                                                                                                    |                                |
|                                |                                                  |                                                                                                    |                                |
|                                |                                                  | jelemi tememlanan telepler isin asılılama                                                                                                    |                                |
|                                |                                                  | işiemi tamamanan talepler için açıklama işlemi tamamlanan talepler için tercine                                                                                                    |                                |
|                                |                                                  | bilgisi girilir. Bu bilgi MIGM tarafından 🛛 🗛 bağlı olarak ek eklenebilir. Bu ekler MIGM                                                                                                    |                                |
|                                |                                                  | görülür ve gerekli işlem yapılır.                                                                                                    |                                |

# **BELEDİYELERİN ROLÜ**

Mahalli İdareler Genel Müdürlüğünce ilgili Belediyeye atanmış olan bir talebin karşılanması ve sonuçlandırılması için yapılması gerekli olan adımlar aşağıda detaylandırılacaktır.

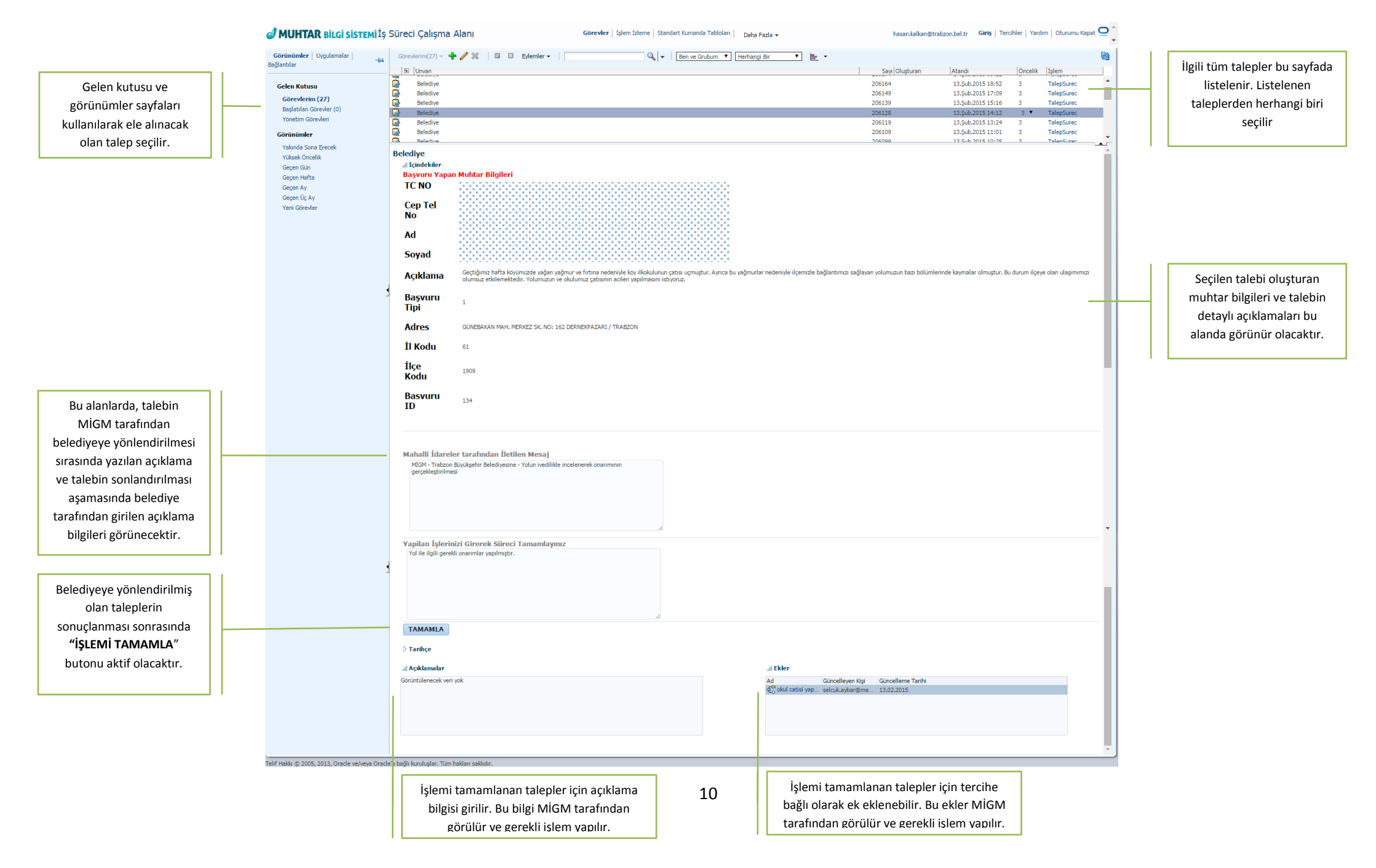

# MAHALLİ İDARELER GENEL MÜDÜRLÜĞÜ TALEP SONUÇLANDIRMA EKRANI

|                                          | Unvan<br>Mahalii Idareler | r Ekranı                  |                                         |                                    | Sayı Oluşturan<br>206193 | Atandi<br>15.5ub.2015 11:14            | Öncelik 1 | işlem<br>TalepSurec      |
|------------------------------------------|---------------------------|---------------------------|-----------------------------------------|------------------------------------|--------------------------|----------------------------------------|-----------|--------------------------|
| Gelen Kutusu                             | Mahalli Idareler          | r Ekrani                  |                                         |                                    | 206191                   | 15.Şub.2015 11:14                      | 3 1       | TalepSurec               |
| Görevlerim (138)                         | Mahalli Idareler          | r Ekrani<br>ndirma Ekrani |                                         |                                    | 206187<br>206185         | 14.Şub.2015 13:02<br>14.Sub.2015 11:48 | 3 7       | TalepSurec<br>TalepSurec |
| Başlatılan Görevler<br>Yönetim Görevleri |                           |                           |                                         |                                    | 200200                   | 1 110012010 11110                      |           |                          |
| Görünümler                               |                           |                           |                                         |                                    |                          |                                        |           |                          |
| Yakında Sona Erecek                      |                           |                           |                                         |                                    |                          |                                        |           |                          |
| Yüksek Öncelik                           | MAHALLI IDARE             | LER GENEL MUDURLUGU       | U ONAY EKRANI                           |                                    |                          |                                        |           |                          |
| Geçen Gün<br>Gecen Hafta                 | TC No                     | <u>Muhtar Bilgisi</u>     |                                         | 000000                             |                          |                                        |           |                          |
| Geçen Ay                                 |                           |                           |                                         | 888888                             |                          |                                        |           |                          |
| Geçen Üç Ay<br>Yeni Görevler             | Başvuru No                |                           |                                         |                                    |                          |                                        |           |                          |
|                                          | Cep Tel No                |                           |                                         |                                    |                          |                                        |           |                          |
|                                          | Ad                        |                           |                                         |                                    |                          |                                        |           |                          |
|                                          |                           |                           |                                         |                                    |                          |                                        |           |                          |
|                                          | Soyad                     | 0000000000                | 000000000000000000000000000000000000000 |                                    |                          |                                        |           |                          |
|                                          | Açıklama                  | test                      |                                         |                                    |                          |                                        |           |                          |
|                                          | Basvuru Tip               | 1                         |                                         |                                    |                          |                                        |           |                          |
|                                          |                           | ATA 10411 4077            | CAD CAM ADT DIOKNO 11 CON-              | C CANKAVA ( ANKADA                 |                          |                                        |           |                          |
|                                          | Adres                     | ATA MAH. 1088             | CAD. CAM APT. BLOK NO: 11 IÇ KAPI NO    | ο ÇANKAYA / ANKARA                 |                          |                                        |           |                          |
|                                          | İl Kodu                   | 6                         |                                         |                                    |                          |                                        |           |                          |
|                                          |                           |                           |                                         |                                    |                          |                                        |           |                          |
|                                          |                           |                           |                                         |                                    |                          |                                        |           |                          |
|                                          | <u>Süreç Bilgisi</u>      |                           |                                         |                                    |                          |                                        |           |                          |
|                                          | Genel Açıklar             | ma                        |                                         |                                    |                          |                                        |           |                          |
|                                          | Valilik Seçilm            | ne Bilgisi                | true                                    |                                    |                          |                                        |           |                          |
|                                          | Belediye Seçi             | ilme Bilgisi              | true                                    |                                    |                          |                                        |           |                          |
|                                          | Valilik Taman             | nlama Bilgici             | AltBirim Tamamladi                      |                                    |                          |                                        |           |                          |
|                                          | Vallik Tallal             | mana bigisi               |                                         |                                    |                          |                                        |           |                          |
|                                          | Valilik Ad                |                           | TRABZON VALILIĞI                        |                                    |                          |                                        |           |                          |
|                                          | Belediye Ad               |                           | TRABZON BÜYÜKŞEHİR BELEDİYESİ           |                                    |                          |                                        |           |                          |
|                                          | MİGM Valilik              | Açıklama                  | test valilik                            |                                    |                          |                                        |           |                          |
|                                          |                           | vo Aciklama               | test belodius                           |                                    |                          |                                        |           |                          |
|                                          | MIGH Deleui               | ye Açıkıdına              | test beleuiye                           |                                    |                          |                                        |           |                          |
|                                          | Valilik Taman             | mlama Açıklamasi          | iş tamamlandi                           |                                    |                          |                                        |           |                          |
|                                          | Valilik Alt Bir           | ime Yönlendirdi mi        | Islemi Yapan Valilik                    |                                    |                          |                                        |           |                          |
|                                          | Valilik Alt Bir           | im Acıklama               | catininn vanimi tamamladi               |                                    |                          |                                        |           |                          |
|                                          | Vullik /uc bil            |                           | cadinini yapını tanıanıladı.            |                                    |                          |                                        |           |                          |
|                                          | Belediye Açık             | dama                      | yolu tamamladıkl                        |                                    |                          |                                        |           |                          |
|                                          | Valid Treef               | n Alt Divindent Vent      | inna Dilailani                          |                                    |                          |                                        |           |                          |
|                                          | Aciklama                  | in Alt Birimiere Yohlendi | inne orgneri                            |                                    | Kurum Ad                 | Kullanici                              |           |                          |
|                                          | milli egitim müdürlüğ     | ğū                        |                                         |                                    | Trabzon İl Milli Eği.    | ahmet.yesilcicek@                      |           |                          |
|                                          | 1                         |                           |                                         |                                    |                          |                                        |           |                          |
|                                          |                           |                           |                                         |                                    |                          |                                        |           |                          |
|                                          |                           |                           |                                         |                                    |                          |                                        |           |                          |
|                                          |                           |                           |                                         |                                    |                          |                                        |           |                          |
|                                          | SÜRECİ TAMAN              | MLA                       |                                         |                                    |                          |                                        |           |                          |
|                                          | Tarihce                   |                           |                                         |                                    |                          |                                        |           |                          |
|                                          | 4 Actklamalar             |                           |                                         | 4 Ekler                            |                          |                                        |           |                          |
|                                          | Görüntülenecek veri ya    | ok                        |                                         | Ad Güncelleyen Kisi                | Güncelleme Tarihi        |                                        |           |                          |
|                                          |                           |                           |                                         | € <mark>o</mark> test koray.toksoz | 14.02.2015               |                                        |           |                          |
|                                          | 1                         |                           |                                         |                                    |                          |                                        |           |                          |
|                                          |                           |                           |                                         |                                    |                          |                                        |           |                          |
|                                          |                           |                           |                                         |                                    |                          |                                        |           | _                        |
|                                          |                           |                           |                                         |                                    |                          |                                        |           |                          |

Bu alanda MİGM tarafından ilgili birimlere yönlendirilen ve bu birimler tarafından sonuçlandırılan talep için birimlerin yaptıkları işlemler hakkında **süreç bilgileri** görünecektir.

İlgili tüm birimlerin kendilerine yönlendirilen talebi çözümlendirme süreçleri tamamlandığında MİGM tarafından **" SÜRECİ TAMAMLA"** butonu tıklandığında talep süreci sonlandırılır ve talep sahibine sistem durum bilgisini **SMS** olarak iletir. Talep sahibi ayrıca yapmış olduğu talebin tüm süreçlerini yine sistem üzerinden takip edebilecektir. Bu alanda Valiliğin talebi yönlendirmiş olduğu tüm alt birimler listelenmektedir.

# **TALEP SORGULAMA**

1. Ana Sayfadan "TALEP SORGULAMA" butonuna tıklanır ve aşağıdaki sayfa açılır.

| Buyuk Devlet Olma<br>Başta Yerelde Başlı                                                             | a Vizyonu En<br>ar.                                                                                                    | Başvuru                                                                                                    |
|----------------------------------------------------------------------------------------------------|----------------------------------------------------------------------------------------------------|----------------------------------------------------------------------------------------------------|
| Geleceğin Türkiyesini birlikte inşa etmek iç<br>gelmiş siz muhtarlarımızın fikirlerini, talep        | in, Milletimizin tercihiyle iş başına<br>lerini ve isteklerini dinliyoruz.                                                         | Talep Sorgulama                                                                                                    |
| Duyurular<br>111 Satisfies Satisfies Satisfies<br>Andre Sig Satisfies Andress<br>Andre Sig Satisfies | Tumúni Göster<br>O5 Muhar Big Sistem orgsel<br>gutgsrinne ajamaandadir.                                                            | Cumhurbaşkanı'mızdan Mesajlar<br>Mutarakınını, demokrasinin eskindeği<br>denilerelerek tire se sahişli yayışıyınır.<br>Tirtiya'nin her konuda muharakar<br>Jakiya'na                                                                                 |
| 27) Comunicação de Serginda<br>Indularias Topanta?                                                   | TC, jögleri Bakandji Nufus ve<br>Vasnostajk igeri Genes Müdürüğü<br>Mitter Mitter Mitter Mitter Mitter<br>kullarıma yekki vempiri; | Bujuk device olma vkyonu en başta<br>yerelik başlar<br>Muhatarlamınan sonurlarını çözmek<br>konuzunda geyretlerimi süvcesk.<br>Birline bu uçünderi virezeçib, tirkite<br>bu günün Türkiye'sin inşe esti, inşalan<br>geleceğe de birline yürkiyeceği. |
|                                                                                                    | T.C. İçişleri Bakanlığı                                                                                                    |                                                                                                    |

2. Bu sayfada aşağıda ifade edilen talep durum bilgilerine göre ilgili sayfalara erişim sağlanır.

| MUHTAR Blid Streed Ana Sayta Merzuar Dupundar Ku                                                                                                    | rumsat E-possa |
|----------------------------------------------------------------------------------------------------|----------------|
| Yeni Talep Sorgularna Gkrg<br>Taleplerim                                                                                                    |                |
| Löden sieg knieds sepns 🕑<br>Lüffen talep listenisi seçiniz<br>Bekleyen Taleplerim<br>Yönlendirilen Taleplerim<br>Reddedilen Taleplerim<br>Geri Dönen Taleplerim |                |
| T.C. İççileri Bakanlığı<br>Bilgi İşlem Daireşi Başkanlığı                                                                                                    |                |

- *Bekleyen Taleplerim*; Mahalli İdareler Genel Müdürlüğü tarafından işleme alınmayı bekleyen talepleri listeler.
- *Yönlendirilen Taleplerim*; Mahalli İdareler Genel Müdürlüğü tarafından talebin çözümlendirilmesi için ilgili birimlere yönlendirilmiş olan talepleri listeler.
- *Sonuçlanan Taleplerim*; Mahalli İdareler Genel Müdürlüğü tarafından ilgili birimlere yönlendirilen ve bu birimler tarafından çözümlendirilen talepleri listeler.

Örnek olarak, **"Bekleyen Taleplerim"** ve **"Sonuçlanan Taleplerim"** listesi aşağıdaki gibi görülecektir. Bu listede seçilen talebin tarih, açıklama ve hareket bilgileri görülebilecektir.

# **TALEP SORGULAMA - BEKLEYEN TALEPLER**

|                  | IUHTAR Bilgi sistemi                                      |                                                                      | Ana Sayfa    | Mevzuat    | Duyurular | Kurumsal E-post |  |  |
|------------------|-----------------------------------------------------------|----------------------------------------------------------------------|--------------|------------|-----------|-----------------|--|--|
| 0.000            |                                                           | Yeni Talep Talep Sorgula                                             | ma Çı        | kış        |           |                 |  |  |
|                  |                                                           | Taleplerir                                                           | n            |            |           |                 |  |  |
| Bekley           | en Taleplerim                                             | T                                                                    |              |            |           |                 |  |  |
| Sıra             | Kayıt Numarası                                            | Tarih                                                                | Talep A      | çıklama    |           |                 |  |  |
| 1                | 147                                                       | 15.02.2015                                                           | Dener        | me İstek 3 |           |                 |  |  |
| 2                | 146                                                       | 15.02.2015                                                           | Dener        | me İstek 2 |           |                 |  |  |
| 3                | 145                                                       | 15.02.2015                                                           | Dener        | me İstek 1 |           |                 |  |  |
| 4                | 144                                                       | 15.02.2015                                                           | Dener        | me İstek 4 |           |                 |  |  |
| 5                | 143                                                       | 15.02.2015                                                           | Dener        | me İstek 3 |           |                 |  |  |
| 6                | 142                                                       | 15.02.2015                                                           | Denei        | me İstek 1 |           |                 |  |  |
| Tarih<br>14.02.2 | Açıklama C<br>015 istek açıklaması E                      | Gönderen Kurum Alan Kurum Harek<br>Belirtilmemiş Belirtilmemiş Talep | et<br>Alındı |            |           |                 |  |  |
|                  |                                                           |                                                                      |              |            |           |                 |  |  |
|                  |                                                           |                                                                      |              |            |           |                 |  |  |
|                  | T.C. İçişleri Bakanlığı<br>Bilgi İşlem Dairesi Başkanlığı |                                                                      |              |            |           |                 |  |  |

Muhtarlar, elektronik ortamda yapmış oldukları tüm istek, talep, öneri ve şikâyetlerinin hangi aşamada olduğu bilgisini anlık olarak sorgulayabilecek ve takip edebileceklerdir. Muhtar Bilgi Sistemi ile taleplerin kayıt altına alınması, raporlanması ve süreç bazında iyileştirme alanlarının tespit edilmesi mümkün hale gelecektir. Hâlihazırda yapılan geliştirmeler ile muhtarlıklar vatandaşlara daha hızlı, kaliteli ve etkin bir şekilde hizmet sunabileceklerdir.

# **TALEP SORGULAMA SONUÇLANAN TALEPLER**

Muhtarlar, elektronik ortamda yapmış oldukları tüm istek, talep, öneri ve şikâyetlerinin hangi aşamada olduğu bilgisini anlık olarak sorgulayabilecek ve takip edebileceklerdir.

| đ    | MUHTAR BILG                                                                   | <b>İ SİSTEMİ</b><br>uhtargov.tr                                             | Ana Sayfa Mevzuat Duyuru                                                                                                    | lar Kurumsal E-post                               | 3 |
|------|-------------------------------------------------------------------------------|-----------------------------------------------------------------------------|----------------------------------------------------------------------------------------------------|---------------------------------------------------|---|
|      |                                                                               | Yer                                                                         | ni Talep Sorgulama Çıkış                                                                                                    |                                                   | • |
|      |                                                                               |                                                                             | Taleplerim                                                                                                    |                                                   |   |
| Son  | uçlanan Taleplerim                                                            | <b>Y</b>                                                                    |                                                                                                    |                                                   |   |
| Sira | Kayıt Numarası                                                                | Tarih                                                                       | Talep Açıklama                                                                                                    |                                                   |   |
| 1    | 140                                                                           | 14.02.2015                                                                  | Geçtiğimiz hafta köyümüzde yağan yağmur ve firtina (Daha Fazla)                                                                                                    |                                                   |   |
| 2    | 138                                                                           | 13.02.2015                                                                  | Geçtiğimiz hafta köyümüzde yağan yağmur ve fırtına (Daha Fazla)                                                                                                    |                                                   |   |
| 3    | 137                                                                           | 13.02.2015                                                                  | Okulumuzun tamir edilmesi                                                                                                    |                                                   |   |
| 4    | 136                                                                           | 13.02.2015                                                                  | Geçtiğimiz hafta köyümüzde yağan yağmur ve fırtına (Daha Fazla)                                                                                                    |                                                   |   |
| 5    | 135                                                                           | 13.02.2015                                                                  | Geçtiğimiz hafta köyümüzde yağan yağmur ve fırtına (Daha Fazla)                                                                                                    |                                                   |   |
| 6    | 134                                                                           | 13.02.2015                                                                  | Geçtiğimiz hafta köyümüzde yağan yağmur ve fırtına (Daha Fazla)                                                                                                    |                                                   |   |
| 7    | 122                                                                           | 12.02.2015                                                                  | Geçtiğimiz hafta köyümüzde yağan yağmur ve fırtına (Daha Fazla)                                                                                                    |                                                   |   |
|      | 155                                                                           | 15.02.2015                                                                  |                                                                                                    |                                                   |   |
| Tari | h Acıklama                                                                    |                                                                             |                                                                                                    | Hareket                                           |   |
| 13.0 | 02.2015 Geçtiğimiz haft<br>Ayrıca bu yağır<br>kaymalar olmu<br>okulumuz catıs | a köyümüzde ya<br>nurlar nedeniyle<br>ıştur. Bu durum<br>anın acilen yapılı | iğan yağmur ve firtina nedeniyle köy ilkokulunun çatısı uçmuştur.<br>İlçemizle bağlantımızı sağlayan yolumuzun bazı bölümlerinde<br>İlçeye olan ulaşımımızı olumsuz etkilemektedir. Yolumuzun ve<br>masını istiyoruz. | Talep Alındı                                      |   |
| 13.0 | 02.2015 MİGM - Trabzo<br>MİGM - Trabzo                                        | n Büyükşehir Be                                                             | lediyesine - Yolun ivedilikle incelenerek onarımının gerçekleştirilmesi<br>Il catısının ivedilikle incelenerek onarımının gerçekleştirilmesi                                                                          | Talep<br>Yönlendirildi                            |   |
| 13.0 | 02.2015 Milli Eğitim Mü<br>verilmesi                                          | dürlüğüne çatını                                                            | n onarımı ile ilgili gereğinin yapılması ve valilik makamına bilgi                                                                                                    | Talep<br>Yöplendirildi                            |   |
| 13.0 | 02.2015 Yol ile ilgili gere                                                   | ekli onarımlar ya                                                           | pilmiştir.                                                                                                    | Talep                                             |   |
| 13.0 | 02.2015 Trabzon Valiliğ                                                       | ine Okul Çatısı il                                                          | ilgili onarımlar tarafımızdan yapılarak tamamlanmıştır                                                                                                    | Yönlendirildi<br>Yönlendirlen<br>Talen Geri Döndü |   |
| 13.0 | 02.2015 Sürec Tamamla                                                         | andi                                                                        |                                                                                                    | Talep<br>Sonuçlandı.                              |   |

Geliştirilen bu Sistem ile muhtarlıklar vatandaşlara daha hızlı, kaliteli ve etkin bir şekilde hizmet sunabileceklerdir.

# MUHTAR BİLGİ SİSTEMİ MAİL HESABI KULLANMA KILAVUZU

Muhtarlarımıza kurulan hem Muhtar Bilgi Sistemi kapsamında ihtiyaç duyacakları hem de diğer resmi işlemlerinde kullanacakları bir mail hesabı oluşturulmasına karar verilmiştir. Bu kapsamda Başkanlığımız tarafından yapılan çalışma ile Muhtarlarımıza <u>isim.soyisim@muhtar.gov.tr</u> adresleri açılmış ve faaliyete geçmiştir.

Aşağıda, açılan mail hesaplarının nasıl kullanılacağı detaylı bir şekilde anlatılmıştır.

| Büyük Devlet Olma Vizyonu En<br>Basta Yerelde Baslar.                                                                                                    | Başvuru                                                                                                    |
|----------------------------------------------------------------------------------------------------|----------------------------------------------------------------------------------------------------|
| Geleceğin Türkiyesini birlikte inşa etmek için, Milletimlzin tercihiyle iş başına<br>gelmiş siz muhtarlarımızın fikirlerini, taleplerini ve isteklerini dinliyoruz. | Talep Sorgulama                                                                                                    |
|                                                                                                    |                                                                                                    |
| Dubu un Uby                                                                                                    | Cumpurbackaou/mardao Merailar                                                                                                    |
|                                                                                                    | Muhtarlanmiz, demokrasinin çekirdeği                                                                                                    |
| 11 Muhtz Bisterni haruskan<br>sub<br>tamamlanmiştir.<br>508                                                                                                    | denilebilecek bir öze sahiplik yapıyorlar. <ul> <li>Türkiye'nin her konuda muhtarlara</li> </ul>                                                   |
| 27 Cumhurbaşkanlığı Sarayı'nda<br>"Muhariar Toolantes" 11 Vazandasiki kişer Genel Müdürlüğü                                                                         | intiyaci var.<br>© Büyük devlet olma vizyonu en başta<br>verelde hatlar                                                                            |
| OCA Muhtarlara KPS servislerini<br>Kullanma yeskisi vermiştir.                                                                                                    | Muhtarlanmis sorunlarını çözmek<br>konusunda gavretlerimiz sürecek.                                                                                |
|                                                                                                    | <ul> <li>Birlikte bu mücadeleyi vereceğiz, birlikte<br/>bu günün Türkiye'sin inşa ettik, inşallah<br/>geleceğe de birlikte yürüyeceğiz.</li> </ul> |
|                                                                                                    |                                                                                                    |
|                                                                                                    |                                                                                                    |

## **OUTLOOK WEB UYGULAMASI**

OWA' ya Bağlanmak OWA Çalışma Ekranı E-Posta Göndermek

Gelen e-Posta

Kişi Arattırma, CC, BCC Ekleme

Takvime Ulaşmak ve Temel İşlemler

Kişilere Ulaşmak

Kural Oluşturma

Otomatik Cevap Oluşturma

OWA Daha Fazla İşlem Seçeneği Kullanma

Postayı Bir Klasöre Taşıma

Parola Değiştirme

İmza Oluşturma

Seçenekler Sekmesi

Tema Değiştirme

# KURUMSAL E-POSTA' YA ERİŞİM

| -              | -        |       |                      |           |          | A CONTRACTOR OF A CONTRACTOR OF A CONTRACTOR OF A CONTRACTOR OF A CONTRACTOR OF A CONTRACTOR A CONTRACTOR A |
|----------------|----------|-------|----------------------|-----------|----------|----------------------------------------------------------------------------------------------------|
| ( <del>¢</del> | $\Theta$ | 🧭 htt | ps://posta. <b>n</b> | nuhtar.go | .tr/owa/ | 5-Q                                                                                                    |
| File           | Edit     | View  | Favorites            | Tools     | Help     |                                                                                                    |

Mail hesabınıza ve takvim bilgilerinize internet üzerinden Outlook programını kurmadan ulaşabilmeniz mümkündür. Bunun için internet tarayıcınızda boş bir sayfa açarak;

https://posta.muhtar.gov.tr/owa adresini giriniz.

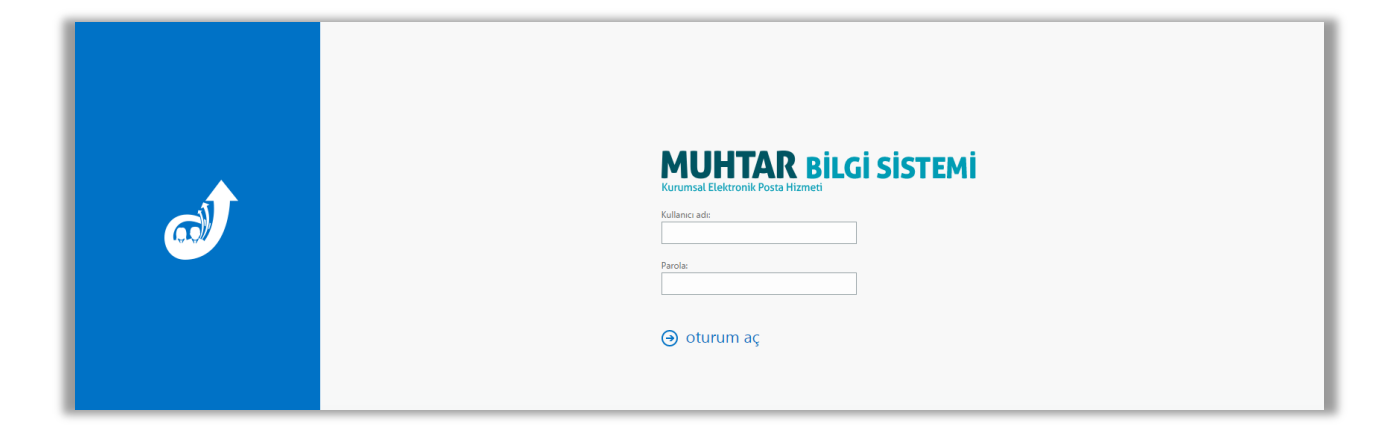

Açılan sayfada;

Kullanıcı Adı/Parola kısmına; kullanıcı adınızı ve parolanızı giriniz.

# MAİL ÇALIŞMA EKRANI

| o≊ Outlook Web App |                                       |                        | Posta Takvim Kişiler Görevler Ad SOYAD 🗸 🔅 ? |
|--------------------|---------------------------------------|------------------------|----------------------------------------------|
| 🕀 yeni posta       | 👂 Posta ve Kişi ara                   | Seçenekler, Kişi Arama |                                              |
|                    | Gelen Kutusu TARİHE GÖRE KONUŞMALAR 🔻 |                        | 4                                            |
| «                  | tümü okunmamış bana bayrak eklenmiş   |                        | •                                            |
| Sık Kullanılanlar  |                                       |                        | Gezinti Bölmesi                              |
| Gelen Kutusu       |                                       |                        |                                              |
| Gönderilmiş Öğeler |                                       |                        |                                              |
| Taslaklar          |                                       |                        |                                              |
| ∡ Ad SOYAD         | Klasör Listesi                        |                        |                                              |
| Gelen Kutusu       |                                       |                        |                                              |
| Taslaklar          |                                       |                        |                                              |
| Gönderilmiş Öğeler |                                       |                        |                                              |
| Silinmiş Öğeler    | Bu görünümde                          |                        | Bu görünümde gösterilecek öğe yok.           |
| Gereksiz E-posta   | , gösterilecek öğe yok.               |                        |                                              |
| Notlar             |                                       |                        |                                              |
|                    |                                       |                        |                                              |
|                    |                                       |                        |                                              |

## E-Posta Göndermek

Menü grubunun üstündeki

# 🕀 yeni posta

butonuna tıklayınız.

- Kime
- Bilgi
- Konu kısımlarını doldurarak Gönder'e tıklayınız.

Not: Gönderdiğiniz mail için Teslim Edildi ve Okundu bilgisi almak isterseniz, araç çubuğunda bulunan butonuna tıklayarak açılan pencerede ileti seçeneklerini göster sekmesine tıklayınız.

Sayfada açılan İleti Seçenekleri penceresinden Teslim bilgisi iste ve/veya Okundu bilgisi iste seçeneklerine tıklayarak Tamam butonuna tıklayınız.

## Gelen e-Posta

Gelen Kutusu tıklanır. Gelen tüm e-postalar listelenir. İçeriğine tıklanan e-postanın detay kısmı sağ tarafta görüntülenir.

| 🕀 yeni posta                                              | 🔎 Posta ve Kişi ara                                       | Deneme e-Posta 5                | â                                     |
|-----------------------------------------------------------|-----------------------------------------------------------|---------------------------------|---------------------------------------|
|                                                           | Gelen Kutusu TARİHE GÖRE KONUŞMALAR 🔻                     |                                 | 🗲 YANITLA 🛛 🛠 TÜMÜNÜ YANITLA 🌙 İLET 🚥 |
| ≪<br>∡ Sik Kullanilanlar                                  | tümü okunmamış bana bayrak eklenmiş                       | Ad SOYAD                        | okundu olarak işaretle                |
| Gelen Kutusu 5<br>Gönderilmiş Öğeler                      | ✓ Ad SOYAD     ×     ►     Deneme e-Posta 5     Deneme 5  | Geien Kutusz Gönderlimij Öğeler |                                       |
| Taslaklar                                                 | Ad SOYAD<br>Deneme 4<br>Deneme 4<br>10:14                 | Deneme 5                        |                                       |
| Gelen Kutusu 5<br>Taslaklar                               | Ad SOYAD<br>• (konu yok) 10:13<br>Deneme 3                |                                 |                                       |
| Gönderilmiş Öğeler<br>Silinmiş Öğeler<br>Gereksiz E-posta | Ad SOYAD<br>Deneme 2 10:13<br>Deneme 2                    |                                 |                                       |
| Notlar                                                    | Ad SOYAD<br>Deneme e-Posta 10:12<br>Önizieme yapilamiyor. |                                 |                                       |
|                                                           | Ad SOYAD 1012<br>• test Gönderen: Ad SOYAD Gö             |                                 |                                       |
|                                                           |                                                           |                                 |                                       |
|                                                           |                                                           |                                 |                                       |

## Kişi Arattırma, cc, bbc Ekleme

Kişi arattırmak için yeni posta oluşturma penceresinde Kime butonuna tıklayınız ve Mail göndereceğiniz kişi ya da kişileri arattıktan sonra kişilerin yanındaki + butonuna tıklayarak kişi ekleyip Tamam butonuna tıklayınız.

#### Outlook Web App Posta Takvim Kişiler Görevler Ad SOYAD 🕶 🔅 ? ✓ TAMAM X İPTAL Kime: ahmet.kaman ahmet ٩x tümü kişiler gruplar » KIŞILERIM SIRALAMA ÖLÇÜTÜ: ADI ahmet kaman а ahmet kaman iletişim notlar bağlantılı kişiler e-posta ahmet.kaman Outlook - (Kişiler) samet gürses + Yönet... Ş şaban yelkenci +

Bilgi (cc) ya da Gizli Bilgi (bcc) göndereceğiniz isimleri eklemek için Bilgi butonuna tıklayınız ve eklemek istediğiniz kişi ya da kişilerin yanındaki + butonuna tıklayarak kişi ekleyip Tamam butonuna tıklayınız.

| I⊒ Outlook Web App                |                      |                      |                      |                     | Posta Takvim Kişiler Gö | evler Ad S |
|-----------------------------------|----------------------|----------------------|----------------------|---------------------|-------------------------|------------|
| yeni posta                        | ✓ TAMAM 🗙 İPTAL      |                      |                      |                     |                         |            |
| [                                 | Bilgi: samet.gurses  |                      |                      |                     |                         |            |
|                                   |                      |                      |                      |                     |                         |            |
| Sık Kullanılanlar<br>Gelen Kutusu | samet                | ۶x                   |                      |                     |                         |            |
| Gönderilmiş Öğeler                | tümü kişiler gruplar | 1                    |                      |                     |                         |            |
| Taslaklar [1]                     | » KIŞILERIM SIH      | IALAMA ÖLÇÜTÜ: ADI 🔫 | samot gürsos         |                     |                         |            |
|                                   | а                    |                      | Samer guises         |                     |                         |            |
| Gelen Kutusu                      |                      |                      |                      |                     |                         |            |
|                                   | ahmet kaman          | +                    | the states are shown |                     |                         |            |
| Silinmiş Öğeler                   | S                    |                      | e-posta              | bağlantılı kişiler  |                         |            |
| Gereksiz E-posta                  | samet gürses         | <b></b>              | ali.gurses           | Outlook - (Kişiler) |                         |            |
|                                   | Surfiet guises       |                      |                      | Yönet               |                         |            |
|                                   | Ş                    |                      |                      |                     |                         |            |
|                                   | saban yelkenci       | +                    |                      |                     |                         |            |
|                                   |                      |                      |                      |                     |                         |            |
|                                   |                      |                      |                      |                     |                         |            |

# SIK KULLANILAN UYGULAMALAR

# Takvime Ulaşmak ve Temel İşlemler

| o∎ Outlook Web App                                                                                                    |                           |                        |               |                |         |           | Posta | Takvim Kişiler Görevler Ad SOYAD - 🏚 ?            |
|----------------------------------------------------------------------------------------------------|---------------------------|------------------------|---------------|----------------|---------|-----------|-------|---------------------------------------------------|
| 🕀 yeni etkinlik                                                                                                    | Şubat 2015<br>∢ocaşub mar | nis may haz            | tem ağu eyl e | ki kas ara⊧bug | üne git |           |       | gün çalışma haftası Hafta ay<br>🗊 PAYLAŞ 🚔 YAZDIR |
| «                                                                                                    | PAZARTESİ                 | SALI                   | ÇARŞAMBA      | PERŞEMBE       | CUMA    | CUMARTESİ | PAZAR | » 03 ŞUBAT 2015 SALı                              |
| •         SUBAT 2015         •           P         S         C         P         C         C         P           26         27         28         29         30         31         1           2         3         4         5         6         7         8           9         10         11         12         3         4         15         15           16         17         18         19         20         12         22         23         24         25         26         27         28         1 | 26                        | 27                     | 28            | 29             | 30      | 31        | 1 Şub | etkinlik 1<br>1 gün                               |
| ∡ TAKVIMLERIM                                                                                                    | 2                         | 3<br>etkinlik 1        | 4             | 5              | 6       | 7         | 8     |                                                   |
| ✓ TAKVİM                                                                                                    |                           | Olay eklemek için çift |               |                |         |           |       |                                                   |
| DIĞER TAKVIMLER                                                                                                    |                           | tkiayiniz.             |               |                |         |           |       |                                                   |
|                                                                                                    | 9                         | 10                     | 11            | 12             | 13      | 14        | 15    |                                                   |
|                                                                                                    | 16                        | 17                     | 18            | 19             | 20      | 21        | 22    |                                                   |
|                                                                                                    | 23                        | 24                     | 25            | 26             | 27      | 28        | 1 Mar |                                                   |

Araç çubuğu üzerindeki Takvim butonuna tıklayarak takvim bilgilerine ulaşabilirsiniz.

Gün, Hafta, Ay, Çalışma Haftası araç çubuğundan istediğinizi seçebilirsiniz.

İstediğiniz gün üzerine çift tıklayarak, açılan sayfada istenilen kriterleri doldurup Kaydet butonuna tıklandığında yeni bir etkinlik oluşturulabilir.

| o≊ Outlook Web App                                       |                                                            | Posta | Takvim | Kişiler | Görevler | Ad SOYAD 🚽 | •     | ?  |
|----------------------------------------------------------|------------------------------------------------------------|-------|--------|---------|----------|------------|-------|----|
| 🕀 yeni etkinlik                                          | 🗮 KAYDET 🗙 SIL 🛱 ZAMANIJAMA YARDIMCISI 🔹 UYGULAMALAR 🚥     |       |        |         |          | 1          | □ × □ |    |
| ~                                                        | Bu etkinlik geçmişte gerçekleşiyor.                        |       |        |         |          |            |       |    |
| 4 ŞUBAT 2015                                             | Etkinlik:                                                  |       |        |         |          |            |       |    |
| P S Ç P C C                                              | Konum:                                                     |       |        |         | oda      | ekle       |       |    |
| 2 3 4 5 6 7<br>9 10 11 12 13 14 1<br>16 17 18 19 20 21 3 | Katilmolar:                                                |       |        |         |          |            | +     |    |
| 23 24 25 26 27 28                                        | Başlangıç: Süre:<br>3.2.2015 (Sal) ♥ Tüm gün ♥             |       |        |         |          |            |       |    |
| ▲ TAKVIMLERIM                                            | Bittiş: Anımsəticı:                                        |       |        |         |          |            |       |    |
| 🗸 такvім                                                 | 3.2.2015 (Sal) 💌 Yok 💌                                     |       |        |         |          |            |       |    |
| DIĞER TAKVIMLER                                          | Gösterim şekli:<br>Serbest •                               |       |        |         |          |            |       |    |
|                                                          | Takvim:<br>TAKVIM •                                        |       |        |         |          |            |       |    |
|                                                          | Yineleme:                                                  |       |        |         |          |            |       |    |
|                                                          | Hiçbir zaman 👻                                             |       |        |         |          |            |       |    |
|                                                          | Ozel olarak işaretle                                       |       |        |         |          |            |       |    |
|                                                          | Calibri 🔹 12 🔹 K 🎞 🦹 🗄 🖶 🗮 🗮 🛣 🏄 🆑 🚍 🚍 🛞 😳 x' x, akk 🗒 H 🕫 | • •   | ¢ [    |         |          |            |       |    |
|                                                          |                                                            |       |        |         |          |            |       |    |
|                                                          |                                                            |       |        |         |          |            |       |    |
|                                                          |                                                            |       |        |         |          |            |       |    |
|                                                          |                                                            |       |        |         |          |            |       |    |
|                                                          |                                                            |       |        |         |          |            |       | -1 |
|                                                          |                                                            |       |        |         |          |            |       |    |

Varsa paylaşılan takvimleriniz Takvimlerim kısmından görüntüleyebilirsiniz.

#### Kişilere Ulaşmak

| o≊ Outlook Web App             |                                  |                        |                |             |                                           | Posta | Takvim | Kişiler | Görevler | Ad SOYAD 👻 | ¢ ? |
|--------------------------------|----------------------------------|------------------------|----------------|-------------|-------------------------------------------|-------|--------|---------|----------|------------|-----|
| ⊕ yeni                         | Kişi ara<br>tümü kişiler gruplar |                        |                |             |                                           |       |        |         | ,        |            |     |
| «                              | KIŞILERIM                        | SIRALAMA ÖLÇÜTÜ: ADI 🔻 |                | ahmet kaman |                                           |       |        |         |          |            |     |
| 🖌 Kişilerim                    | a                                |                        |                |             |                                           |       |        |         |          |            |     |
| Kişiler                        | ahmet kaman                      |                        | iletisim potla | ar          |                                           |       |        |         |          | Düzenle    |     |
| All Rooms<br>All Users         | S                                |                        | e-posta gönder |             | bağlantılı kişiler<br>Outlook - (Kişiler) |       |        |         |          |            |     |
| All Distribution Lists         | samet gürses                     |                        |                |             | Yönet                                     |       |        |         |          |            |     |
| All Contacts<br>Public Folders | ş                                |                        |                |             |                                           |       |        |         |          |            |     |
|                                | şaban yelkenci                   |                        |                |             |                                           |       |        |         |          |            |     |
|                                |                                  |                        |                |             |                                           |       |        |         |          |            |     |
|                                |                                  |                        |                |             |                                           |       |        |         |          |            |     |
|                                |                                  |                        |                |             |                                           |       |        |         |          |            |     |
|                                |                                  |                        |                |             |                                           |       |        |         |          |            |     |
|                                |                                  |                        |                |             |                                           |       |        |         |          |            |     |

Kişiler klasörünü e-posta adresleri, yer adresleri, telefon numaraları ve kişi ile ilgili diğer bilgileri saklamak için kullanabilirsiniz. Kişilere ulaşmak için ve yeni kayıt için; üst araç çubuğundaki Kişiler butonuna tıklayınız.

Yeni bir kişi kaydı oluşturmak için butonuna basınız.

#### Kural Oluşturma

Gelen ya da gönderilen mail sayfasında bulunan araç çubuklarından <sup>\*\*\*</sup> butonuna tıklayınız. Açılan pencerede Kural Oluştur sekmesine tıklayınız.

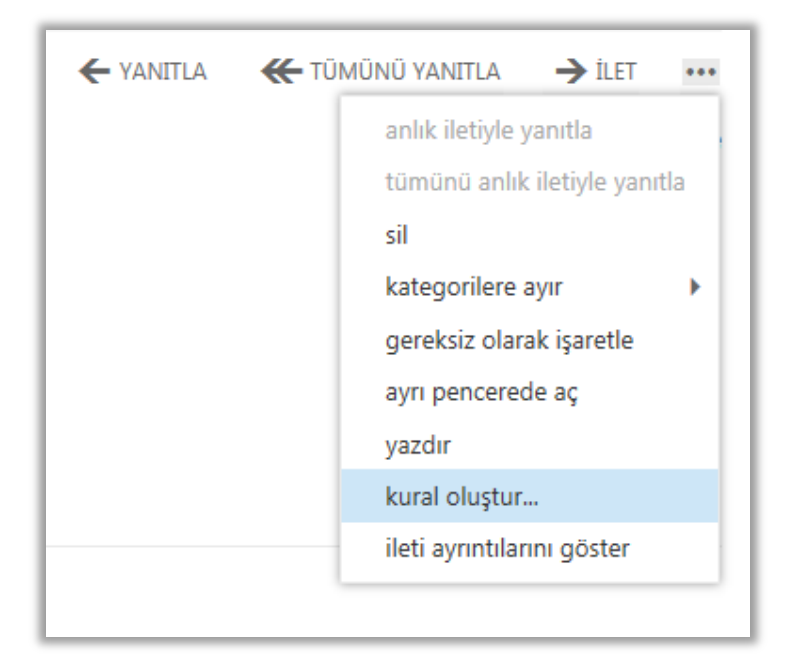

Gelen pencerede iletinin alınacağı kişi ve ileti geldiğinde yapılması istenilen durumlar seçilerek iletilerin kaydedileceği yeri belirledikten sonra kaydet butonuna tıklayınız.

| https://posta.muhtar.gov.tr/?ewsid=AQMkAGY4NjdiN2QxLTc5YjgtNDU3Zi                  | 1hMjEwLTYzZ 🗖 🗖 💌                             |
|------------------------------------------------------------------------------------|-----------------------------------------------|
| yeni gelen kutusu kuralı                                                           | Yardım                                        |
| Bu kuralı uygula<br>Ad:<br>[]                                                      |                                               |
| Su kişiden alındı<br>Su kişiye gönderildi<br>Konu satırında şu sözcükleri içeriyor | 'Ad SOYAD'<br>'m.bugra.kolcak@icisl<br>'test' |
| Şunu yap:<br>İfetiyi şu klasöre taşı                                               | *Birini seçin                                 |
| Diğer seçenekler                                                                   |                                               |
| kaydet                                                                             | iptal                                         |

#### Otomatik Cevap Oluşturma

Üst menü araç çubuğundaki ku butonuna tıklayınız ve Otomatik Yanıtları Ayarla seçeneğini seçiniz.

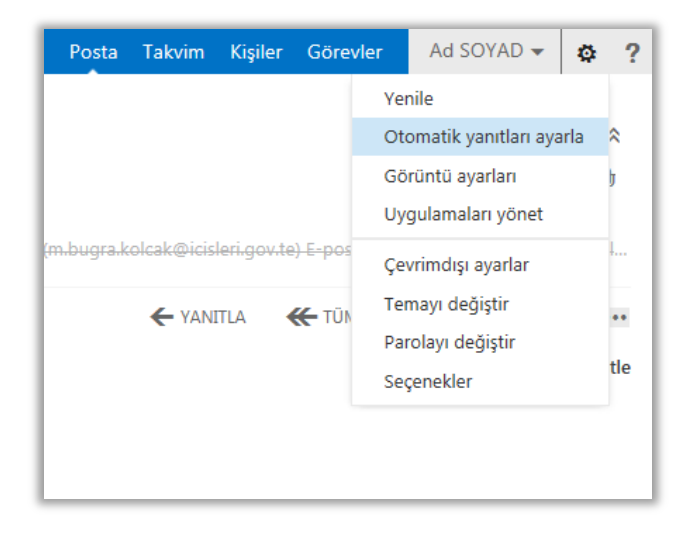

Gelen pencerede Otomatik Yanıt Gönder seçeneğini seçtiğiniz zaman, belirli bir zaman aralığı seçip iletiyi yazarak ve istenildiği takdirde kuruluş dışında gönderenlere gidecek yanıtı belirleyerek Kaydet butonuna tıklayınız.

| o ⊇ Outlook Web App                                                                                         |                                                                                                    | Ad SOYAD 🔻 | ? • |
|----------------------------------------------------------------------------------------------------|----------------------------------------------------------------------------------------------------|------------|-----|
| e                                                                                                    |                                                                                                    |            |     |
| seçenekler                                                                                                  | gelen kutusu kurallari otomatik yanıtlar teslimat raporları                                                                                                    |            |     |
| hesap<br>e-postayı düzenle<br>gruplar<br>site posta kutuları<br>ayarlar<br>telefon<br>engelle veya izin ver | Otomatik yant gönderme         ● Otomatik yant gönder         ✓ Yalnızca bu süre boyunca yant gönder:         Başlangıç saati:       15.2.2015 (Paz)         Bitiş saati:       16.2.2015 (Pzt)         I 16.2.2015 (Pzt)       12:00         Kuruluşumdaki her gönderene yant olarak aşağıdaki iletiyi bir kez gönder:         Calibri       12         B I       U eke E         E       E         ØTOMATİK MESALINIZ                                                                                                    |            |     |
| uygulamalar                                                                                                 | ✓ Kuruluşum dışındaki gönderenlere otomatik yant iletileri gönder         ○ Yalınıza Kişiler listemdeki gönderenlere yant gönder         I Tüm dış gönderenlere yant gönder         Kuruluşumun dışındaki her gönderene yant olarak aşağıdaki iletiyi bir kez gönder:         Calibbri       12       B       I       U       ake E       E       E |            | ~   |

## Daha Fazla İşlem Seçeneğini Kullanma

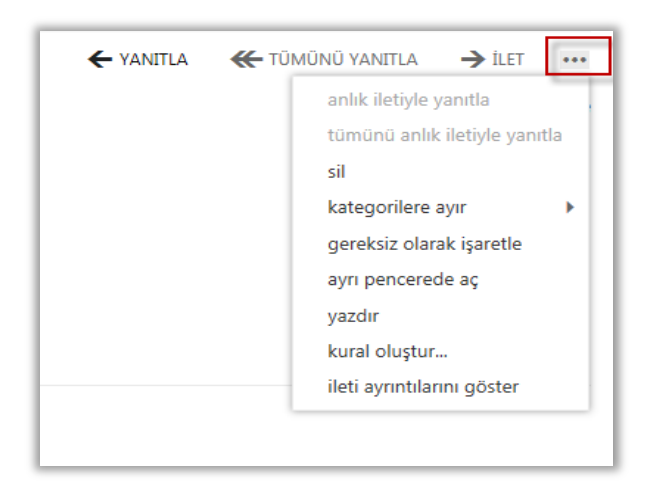

Mail çalışma ekranında e-posta üzerine tıkladığımızda sağ tarafta bulunan araç çubuğu üzerindeki

butonuna tıklayarak seçili e-posta ile ilgili yapabileceğimiz birçok sık kullanılan uygulamaya rahatlıkla erişebiliriz.

#### Postayı Bir Klasöre Taşıma

İstediğiniz bir postayı başka bir dosyaya taşıma işlemini gerçekleştirebilirsiniz.

Mail çalışma ekranında bir postayı seçtikten sonra sağ tarafta bulunan butonuna tıklayarak Karar Oluştur seçeneğini seçebilirsiniz.

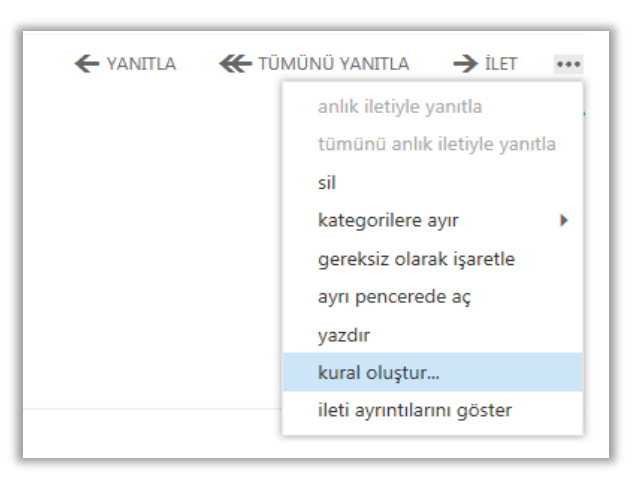

| 🥖 hi | ttps://posta.muhtar.gov.tr/?ewsid=AQMkAGY4NjdiN2QxLTc5YjgtNDU3Zi                                            | 1hMjEwLTYzZ 🗖 🗉 🕱                             |
|------|----------------------------------------------------------------------------------------------------|-----------------------------------------------|
| У    | veni gelen kutusu kuralı                                                                                    | Yardım                                        |
|      | Bu kuralı uygula<br>Ad:                                                                                     |                                               |
|      | *İleti geldiğinde ve:<br>Bu kişiden alındı<br>Şu kişiye gönderildi<br>Konu satırında şu sözcükleri içeriyor | 'Ad SOYAD'<br>'m.bugra.kolcak@icisl<br>'test' |
|      | Şunu yap:<br>İletiyi şu klasöre taşı                                                                        | *Birini seçin                                 |
|      | Birini seçin                                                                                                | ų                                             |
|      | iletiyi şu klasore taşı<br>İletiyi bir kategori ile işaretle<br>İletiyi yeniden yönlendir<br>İletiyi sil    |                                               |
|      | SMS mesaji gonder<br>kaydet                                                                                 | iptal                                         |

Açılan pencerede bu iletiyi şu klasöre taşı seçeneğini seçtikten sonra sağ tarafında ki Birini Seçin butonuna tıklandığında açılan pencereden Taşıma işlemlerinden klasör işlemini yaptıktan sonra işlemi Tamam butonuna tıklayarak bitiriniz.

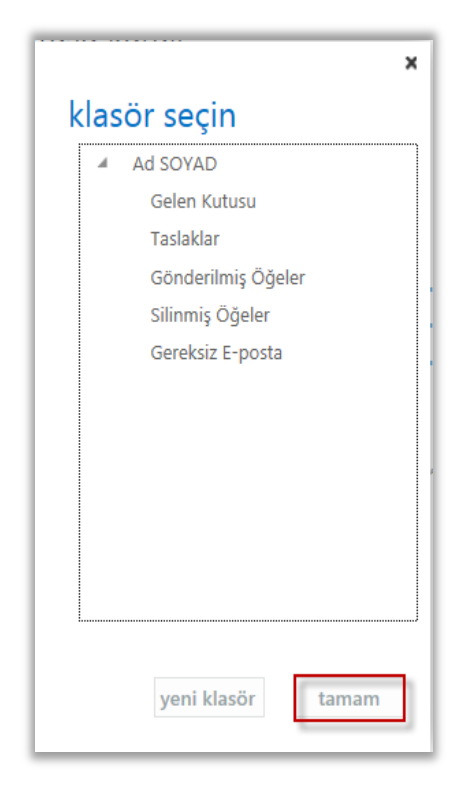

## Parola Değiştirme

İstediğiniz zaman mail (OWA) bağlantı parolanızı değiştirebilirsiniz. Kurumsal ve Kişisel Bilgi güvenliğiniz için parolayı belirli aralıklarda değiştirmeniz gerekmektedir. Bunun için; üst menü çubuğu üzerindeki Ayarlar butonuna tıklayarak Parolayı Değiştir seçeneğini seçiniz.

| Posta | Takvim | Kişiler | Görevler | Ad SOYAD 🗸 🔯 ?               |
|-------|--------|---------|----------|------------------------------|
|       |        |         |          | Yenile<br>Uygulamaları yönet |
|       |        |         |          | Çevrimdışı ayarlar           |
|       |        |         |          | Temayı değiştir              |
|       |        |         |          | Parolayı değiştir            |
|       |        |         |          | Seçenekler                   |
|       |        |         |          |                              |

Parolayı değiştir penceresi altında Geçerli parolanızı yazınız. Yeni parolanızı yazdıktan sonra doğrulamak amacı ile tekrar parolayı girdikten sonra Kaydet butonuna basınız ve şifre değiştirme işlemini tamamlayınız.

| oz Outlook Web App    |                               |                                                                                                |                                                                                   | Ad SOYAD 🔹 ? • |  |  |  |  |  |
|-----------------------|-------------------------------|------------------------------------------------------------------------------------------------|-----------------------------------------------------------------------------------|----------------|--|--|--|--|--|
| e                     |                               |                                                                                                |                                                                                   |                |  |  |  |  |  |
| seçenekler            | posta takvim bö               | ilgesel <b>parola</b>                                                                          |                                                                                   |                |  |  |  |  |  |
| hesap                 | parolayı değişt               | parolayı değiştir                                                                              |                                                                                   |                |  |  |  |  |  |
| e-postayı düzenle     | Geçerli parolanızı girin, yer | Geçerli parolanızı girin, yeni bir parola yazın ve sonra onaylamak için parolayı tekrar yazın. |                                                                                   |                |  |  |  |  |  |
| gruplar               | 17                            |                                                                                                |                                                                                   |                |  |  |  |  |  |
| site posta kutuları   | Kaydettikten sonra kullanio   | ci adınızı ve parolanızı girmeniz ve tekrar (                                                  | oturum açmanız gerekebilir. Parolanız başarıya begşünlioginde, size bigi venilir. |                |  |  |  |  |  |
| ayarlar               | Etki alanı\kullanıcı adı:     | MUHTAR\ad.soyad                                                                                |                                                                                   |                |  |  |  |  |  |
| telefon               | Geçerli parola:               | •••••                                                                                          |                                                                                   |                |  |  |  |  |  |
| engelle veya izin ver | Yeni parola:                  | •••••                                                                                          |                                                                                   |                |  |  |  |  |  |
| uygulamalar           | Yeni parolayı onayla:         | •••••                                                                                          |                                                                                   |                |  |  |  |  |  |
|                       |                               |                                                                                                |                                                                                   |                |  |  |  |  |  |
|                       | kaydet                        |                                                                                                |                                                                                   |                |  |  |  |  |  |

## İmza Oluşturma

Mail (OWA) çalışma penceresinde üst araç çubuğu üzerindeki Ayarlar butonuna tıklayarak Uygulamaları Yönet seçeneğini seçiniz.

| Posta | Takvim | Kişiler | Göre | vler                      | Ad SOYAD 🔻     | Ģ | ? |  |  |
|-------|--------|---------|------|---------------------------|----------------|---|---|--|--|
|       |        |         |      | Yer                       |                |   |   |  |  |
|       |        |         |      | Otomatik yanıtları ayarla |                |   |   |  |  |
|       |        |         |      | Gö                        | rüntü ayarları |   |   |  |  |
|       |        |         |      | Uy                        |                |   |   |  |  |
|       |        |         |      | Çev                       |                |   |   |  |  |
|       |        |         |      | Ter                       | nayı değiştir  |   |   |  |  |
|       |        |         |      | Par                       | olayı değiştir |   |   |  |  |
|       |        |         |      | Seç                       | enekler        |   |   |  |  |
|       |        |         |      |                           |                |   |   |  |  |
|       |        |         |      |                           |                |   |   |  |  |

Açılan sayfada Ayarlar ve Posta seçeneklerine tıklayınız. İmzanızda görülmesini istediğiniz bilgileri yazdıktan sonra kaydet butonuna tıklayınız ve imza oluşturma işlemini tamamlayınız.

| o≊ Outlook Web App                                                             |                                                                                                    |                                                                                                    | Ad SOYAD 🔻 | ? • |
|--------------------------------------------------------------------------------|----------------------------------------------------------------------------------------------------|----------------------------------------------------------------------------------------------------|------------|-----|
| seçenekler     hesap     e-postayı düzenle     qruplar     site posta kutuları | posta takvim bölgesel parola<br>e-posta imzası<br>Calibri 12 B I U ₩ 등 등 등 등 등 등 등 중 ⊻ ▲<br>◈ 등 등 ☆ x' x, भ ≪                                                         | okundu bilgileri<br>Okundu bilgisi isteklerine nasıl yanıt verileceğine karar verin.<br>© Yanıt göndermeden önce bana sor<br>O Her zaman bir yanıt gönderr<br>O Hiçbir zaman yanıt gönderme                                                                                                    |            |     |
| telefon<br>engelle veya izin ver<br>uygulamalar                                | Gonderdiğim iletilere otomatik olarak imzamı ekle  ileti biçimi Gizli alanını her zaman göster Gönderen alanını her zaman göster Iletileri şu biçimde oluştur: HTML V | okuma bölmesi<br>Eposta iletileri yazarker:<br>© Okuma bölmesinde yaz<br>O veri pencerede yaz<br>Ögelerin ne zaman okundu olarak işaretleneceğini belirleyin.<br>Oduma bölmesinde görüntüleren oğeyi okundu olarak işaretle<br>Bekleme süresi: S saniye, öğe okundu olarak işaretle<br>© Seçim değitiğinde öğeyi okundu olarak işaretlene |            |     |
|                                                                                | Beti yazı tipi:<br>Calibri 12 B I U A<br>Örnek Metin                                                                                                    | konuşmalar<br>Görüşme okuma bölmesindeki iletileri bu sırada düzenle:                                                                                                    |            | ~   |

#### Seçenekler Sekmesi

Mail (OWA) çalışma penceresinde üst araç çubuğu üzerindeki Ayarlar butonuna tıklayarak Uygulamaları Yönet seçeneğini seçiniz.

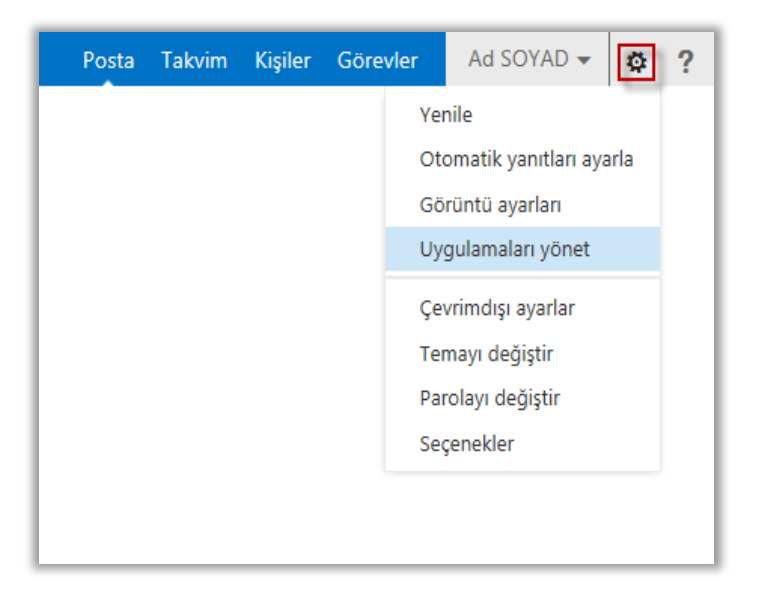

Açılan sayfada tüm ayarlarınızı yapabilirsiniz.

| os Outlook Web App                                             | ad soyad 💌 📍 🔹                                                                                                    |
|----------------------------------------------------------------|----------------------------------------------------------------------------------------------------|
| €                                                              |                                                                                                    |
| seçenekler                                                     | hesabim                                                                                                    |
| hesap                                                          | rotoğraf yapabileceğiniz diğer eylemlerin kısayolları                                                                                                    |
| e-postayı düzenle<br>gruplar<br>site posta kutuları<br>ayarlar | Otomatik yant iletisi ayarla<br>Cep telefonunzu veya mobil aygitnizi bu hesaba bağlayın<br>Outlooku bu hesaba bağlayın<br>Parolanızi değiştirin                                                                                                    |
| telefon<br>engelle veya izin ver<br>uygulamalar                | Genel<br>Görünen ad: Ad SOYAD<br>E-posta adresi: ad.soyad@muhtar.gov.tr<br>Posta Kutusu Kullanımı<br>Posta Kutusu Kullanımı<br>Posta Kutusu Kutusu Kullanımı<br>Posta Kutusu Kullanımı<br>Posta Kutusu Kullanımı<br>Posta Kutusu Kullanımı<br>Posta Kutusu Kullanımı<br>Posta Kutusu Kutusu |
|                                                                | POP veya IMAP erişimi için ayarlar<br>Bilgileri düzenle                                                                                                    |

## Tema Değiştirme

Mail (OWA) çalışma ekranınızın temasını istediğiniz zaman değiştirebilirsiniz.

| Posta | Takvim | Kişiler | Görevler |                                                    | Ad SOYAD 🗸 🔯 ?                                                                                                    |
|-------|--------|---------|----------|----------------------------------------------------|----------------------------------------------------------------------------------------------------|
|       |        |         |          | Yer<br>Oto<br>Gö<br>Uyı<br>Çe<br>Ter<br>Par<br>Sec | nile<br>omatik yanıtları ayarla<br>rüntü ayarları<br>gulamaları yönet<br>vrimdışı ayarlar<br>mayı değiştir<br>rolayı değiştir<br>çenekler |

Mail (OWA) çalışma penceresinde üst araç çubuğu üzerindeki Ayarlar butonuna tıklayarak Temayı Değiştir seçeneğinden istediğiniz temayı seçiniz.

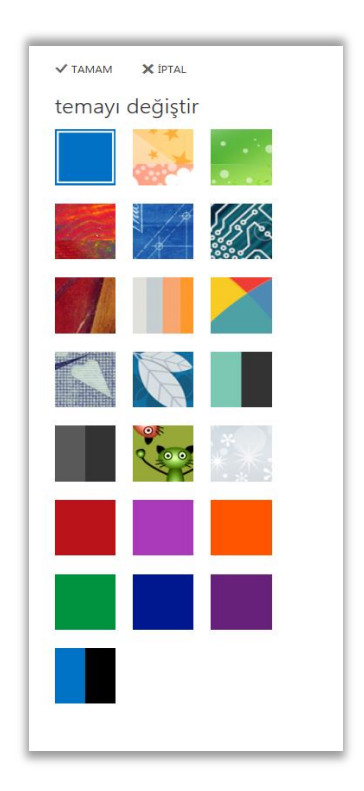

Sonuç olarak, Muhtar Bilgi Sistemi ile ülkemizde vatandaşlara hizmet vermekte olan tüm muhtarların taleplerinin elektronik ortamda iletilmesi mümkün hale gelmektedir. Ayrıca, tüm muhtarlar için kurumsal bir e-Posta adresi tanımlanmış olup hesabın nasıl kullanılacağı konusunda yukarıda detaylı bir yardım dokümanı hazırlanmış ve muhtarların kullanımına sunulmuştur.